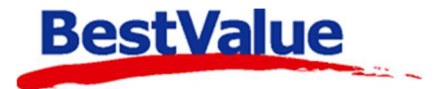

## Brukerveiledning

Betale med flere kort (bank, elektronisk gavekort)

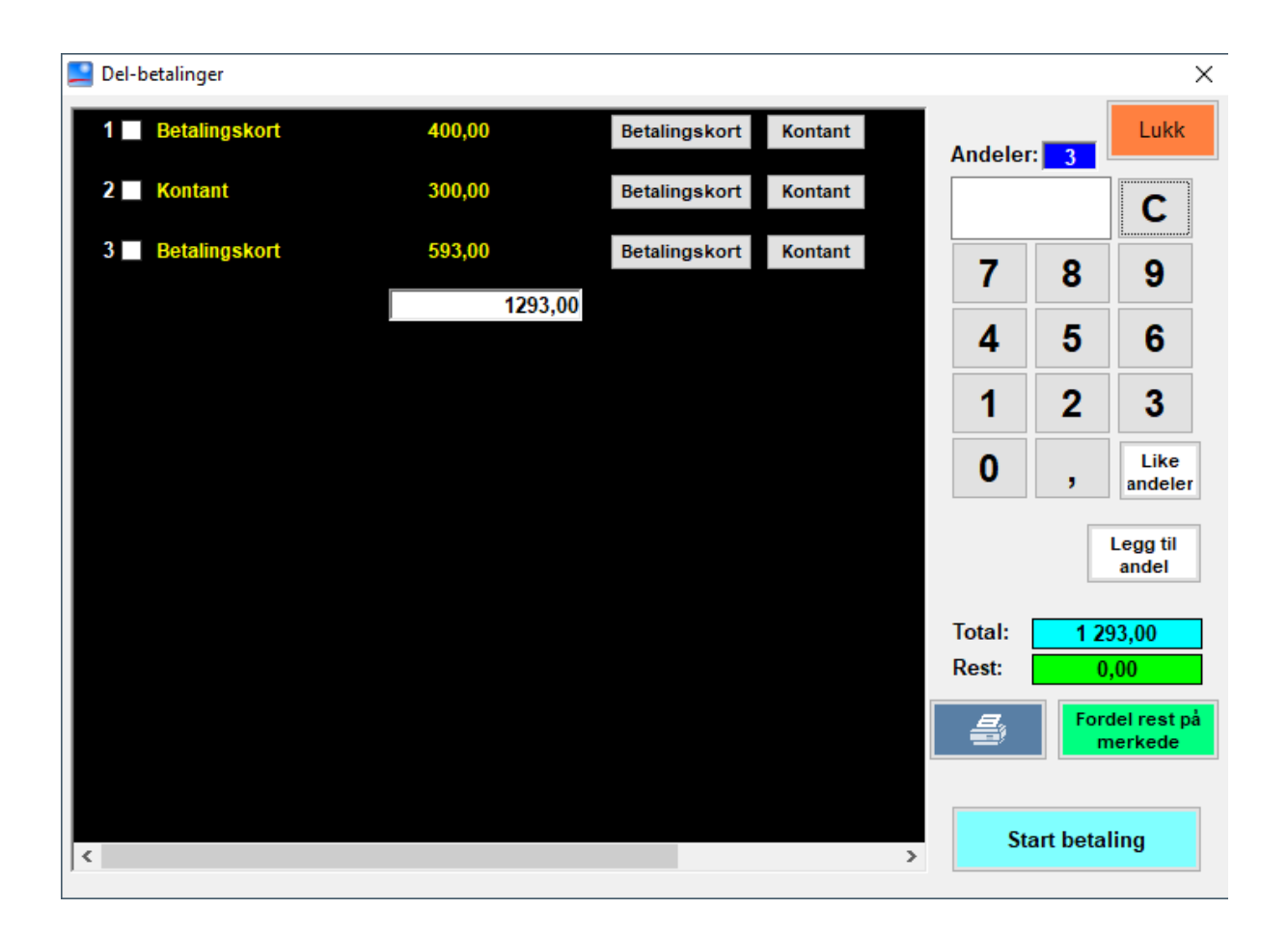

Support E-post: kundesenter@bestvalue.no Sentralbord: 47 92 92 09 (support man-fre 08-16) Support utenom kontortid: 47 92 92 09 (16-22)

1. Start en bong. 6.12.2021 kl. 10:35 Brett (+) ARMBÅND GULLAB474T ( 1,00 × 930,00 ) 930,00 2. Legg til varene i 8 ØREPYNT GULL AB322T ( 1,00 × 363,0 bongen. Betal 3. Åpne betalingsmiddel TOTAL: 1 293,00 ved å trykke på Betalingsmiddel 1293,00 Endre... Kontant: 0,00 Endre... Fler... + 2 Bank: BETALE 0,00 Bruk... Fler... Slett Gavekort: (1). Fler... 4. Trykk på (2) knappen ved «Bank:». TOTAL kr 1 293,00 7 8 Lukk Terminal-status 2 BETALE CR Kvittering Funksion 5. Siden kunden ønsket Del-betalinger Х å splitte beløpet i 3 Lukk Andeler: andeler (2 bankkort og С litt kontant), trykker vi **3** + Like andeler (3). Da 7 8 9 på 4 5 6 ser vi følgende skje: 1 2 3 Like 0 andele Legg til andel Total: 1 293,00 Rest: < >

Hvis en kunde ønsker å fordele betaling på flere kort og litt kontant, eller en gruppe ønsker å dele regningen mellom seg kan man enkelt ordne dette i HIP ved å gjøre følgende:

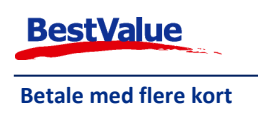

| 🔜 Del-betalinger |         |               |         |          |           | ×           |
|------------------|---------|---------------|---------|----------|-----------|-------------|
| 1 Betalingskort  | 431,00  | Betalingskort | Kontant | Andeler: | 3         | Lukk        |
| 2 Betalingskort  | 431,00  | Betalingskort | Kontant |          | 0         | С           |
| 3 Betalingskort  | 431,00  | Betalingskort | Kontant | 7        | 8         | 9           |
|                  | 1293,00 |               |         | 4        | 5         | 6           |
|                  |         |               |         | 1        | 2         | 3           |
|                  |         |               |         | 0        |           | Like        |
|                  |         |               |         | L        |           | andeler     |
|                  |         |               |         |          |           | andel       |
|                  |         |               |         | Total:   | 1 29      | 3,00        |
|                  |         |               |         |          | Ford      | el rest på  |
|                  |         |               |         | !        | m         | erkede<br>1 |
|                  |         |               |         | Sta      | rt betali | ing         |
|                  |         |               | ,       |          |           |             |

HIP har nå opprettet 3 delbetalinger med like andeler av totalbeløpet. Men det var ikke det vi ville. Kunden vil betale 300,- kontant, 400,- på et bankkort og resten på det siste bankkortet.

6. Tast inn 400 + Betalingskort ved linje 1 (rekkefølgen vi gjør dette i spiller ingen rolle):
1 Betalingskort 400,00 Betalingskort Kontant

Da endrer beløpet seg til 400,- I det lyseblå feltet kan du se **total** beløpet og i det grønne feltet kan du se **rest** beløpet.

7. Tast inn 300 + Kontant ved linje 2:

| 2 Kontant                           | 300,00             | Betalingskort Kontant                           |
|-------------------------------------|--------------------|-------------------------------------------------|
| Nå er det bare                      | Rest: 162,00       | igjen vi sal legge til på det siste bankkortet. |
| Huk av boksen ve<br>3 Z Betalingsko | ed linje 3:<br>ort |                                                 |
| Fordel                              | restpå             |                                                 |

9. Trykk på merkede

(1). Nå skal restbeløpet være 0 og beløpet på andel 3 blir endret:

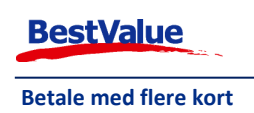

8.

| 1   Betalingskort   400,00   Betalingskort   Kontant     2   Kontant   300,00   Betalingskort   Kontant     3   Betalingskort   593,00   Betalingskort   Kontant     1293,00   Betalingskort   Kontant   C     7   8   9     1293,00   Image: Constraint of the second of the second of the sec                                                                                                    | 🔜 Del-betalinger |         |               |                  |         |      | ×                      |
|----------------------------------------------------------------------------------------------------|------------------|---------|---------------|------------------|---------|------|------------------------|
| 2 Kontant 300,00 Betalingskort Kontant<br>3 Betalingskort 593,00 Betalingskort Kontant<br>1293,00<br>1293,00         | 1 Betalingskort  | 400,00  | Betalingskort | Kontant          | Andeler | 3    | Lukk                   |
| 3 Betalingskort 593,00 Betalingskort Kontant<br>1293,00<br>1293,00<br>12 | 2 Kontant        | 300,00  | Betalingskort | Kontant          |         | _    | С                      |
| 1293,00<br>4 5 6<br>1 2 3<br>0 , Like<br>andeler<br>Legg til<br>andel<br>Total: 1293,00<br>Rest: 0,00<br>Fordel rest på<br>merkede                                                                                                    | 3 Betalingskort  | 593,00  | Betalingskort | Kontant          | 7       | 8    | 9                      |
| 1 2 3<br>0 , Like<br>andeler<br>Legg til<br>andel<br>Total: 1293,00<br>Rest: 0,00<br>Fordel rest på<br>merkede                                                                                                    |                  | 1293,00 |               |                  | 4       | 5    | 6                      |
| Image: O marked bit is a structure of the structure of the structu                                                                                                    |                  |         |               |                  | 1       | 2    | 3                      |
| Legg til<br>andel<br>Total: 1 293,00<br>Rest: 0,00<br>Fordel rest på<br>merkede                                                                                                    |                  |         |               |                  | 0       | ,    | Like<br>andeler        |
| Total: 1 293,00<br>Rest: 0,00<br>Fordel rest på<br>merkede                                                                                                    |                  |         |               |                  |         |      | Legg til               |
| Iotal:   1 293,00     Rest:   0,00     Fordel rest på merkede     1                                                                                                    |                  |         |               |                  | Trick   |      | andel                  |
| Fordel rest på<br>merkede                                                                                                    |                  |         |               |                  | Rest:   | 1 25 | 93,00<br>,00           |
|                                                                                                    |                  |         |               |                  | -       | For  | del rest på<br>herkede |
|                                                                                                    |                  |         |               |                  | 1       |      |                        |
| < Start betaling                                                                                                    | <                |         |               | > Start betaling |         |      |                        |

10. Trykk på **Start betaling** (1). Trykk **«OK»** og følg instruksjonene etter hvert som beskjedene kommer fram på skjermen.

Dersom du glemmer å fordele restbeløpet vil du få følgende beskjed:

| i Melding                 |    |
|---------------------------|----|
| Du kan ikke ha RESTBELØP! |    |
|                           | ОК |

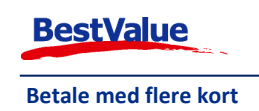